# • optiprint

# MANUAL DE UTILIZARE

Unic Prima ediție (iulie 2020)

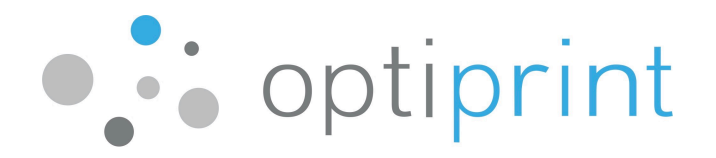

#### Stimate client!

Pentru a asigura funcționarea fără probleme și performanța imprimantei sau a dispozitivului multifuncțional (denumit în continuare dispozitivul), precum și pentru a obține imprimări de cea mai înaltă calitate, în acest manual de utilizare veți găsi câteva sfaturi pentru utilizarea dispozitivului și sfaturi despre cum să rezolvați depanarea problemelor care pot apărea.

Dacă nu găsiți soluția în manual sau nu sunteți complet sigur ce să faceți, ne puteți contacta prin e-mail în fiecare zi lucrătoare. De asemenea, ne puteți suna. În caz de probleme cu dispozitivul sau în caz de probleme tehnice, vă rugăm să nu ezitați să ne contactați. Datele noastre de contact sunt furnizate în partea din spate a manualului.

Pentru probleme atunci când utilizați dispozitivul, informații despre contract și închirierea de dispozitive suplimentare, ne puteți suna sau trimite un e-mail. Datele noastre de contact sunt furnizate în partea din spate a manualului.

Titularii tuturor drepturilor de proprietate intelectuală asupra dispozitivelor și echipamentelor pe care le utilizăm sunt terți (producătorii), cu excepția echipamentelor care sunt marcate în mod expres ca fiind fabricate de Optiprint d.o.o. (de exemplu, rezervor de cerneală). Nu suntem afiliați producătorilor sau distribuitorilor de echipamente originale și nu reprezentăm pe niciunul dintre ei. Prelucrarea sau reumplerea cartușelor utilizate în funcționarea dispozitivelor provine exclusiv de la Optiprint, d.o.o. și nu de la producătorul cartușului sau dispozitivelor sau dispozitivelor.

## Vă dorim mult succes în afaceri și satisfacție în timp ce utilizați produsul nostru! Echipa Optiprint

Data lansării manualului de utilizare: iulie 2020 Manual de utilizare online:

#### https://www.optiprint.ro/manuale/

Textul utilizat în acest manual este proprietatea Optiprint d.o.o., și este protejat de drepturile de autor și drepturile conexe în conformitate cu reglementările în vigoare în Republica Slovenia. Fără permisiunea scrisă a Optiprint, d. o. o., și sub rezerva restricțiilor aplicabile privind drepturile de autor și drepturile conexe, orice copiere, reproducere sau altă distribuție este interzisă, cu excepția uzului personal și a utilizărilor necomerciale, cu condiția ca toate normele de protecție a drepturilor de autor și drepturile conexe să fie menținute. Fiecare copie a manualului de utilizare trebuie să conțină marca "©2020 – Optiprint, d. o. o.".

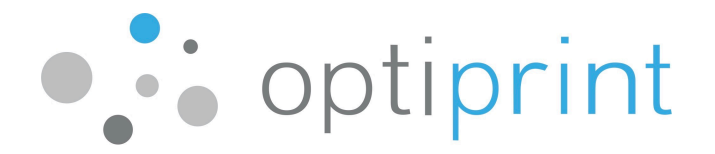

#### **CUPRINS**

| 1 INSTRUCȚIUNI DE BAZĂ 111                                              |
|-------------------------------------------------------------------------|
| 1.1 PRINTARE – sfaturi generale11                                       |
| 11.1.1 Calitatea și viteza printării111                                 |
| 1.1.2 Diferite setări de imprimare efectuate de software-ul instalat pe |
| computer                                                                |
| 1.2 FOTOCOPIERE (opțional)444                                           |
| 1.3 SCANARE (opțional)545                                               |
| 1.4 IMPRIMARE DE TEST SAU RAPORT DE STARE A DISPOZITIVULUI              |
| 1.5 CONSUMABILE PENTRU IMPRIMANTĂ ȘI PENTRU CARTUȘE DE CULOARE767       |
| 1.6 ÎNLOCUIREA CARTUȘELOR (NUMAI DACĂ DISPOZITIVUL NU UTILIZEAZĂ        |
| SISTEMUL OPTIPRINT)                                                     |
| 2 INSTRUCȚIUNI AVANSATE                                                 |
| 2.1 SELECTAREA HÂRTIEI                                                  |
| 2.2 IMPRIMARE PLICURI                                                   |
| 2.3 SETĂRI FAX (opțional) 10910                                         |
| 2.4 DRIVERE                                                             |
| 2.5 CARACTERISTICI SUPLIMENTARE                                         |
| 3 DEPANARE                                                              |
| 3.1 CALITATE REDUSĂ A IMPRIMĂRII111011                                  |
| 3.2 BLOCAREA HÂRTIEI121112                                              |
| 3.3 LINII SAU PUNCTE LA COPIERE/SCANARE121112                           |
| 3.4 DOCUMENTUL ÎMPRIMAT CONȚINE "SIMBOLURI CIUDATE"141314               |
| 3.5 AVERTIZĂRI CERNEALĂ151415                                           |
| 3.6 PROBLEME RĂMASE161516                                               |
| 4 INFORMAȚII PRIVIND SIGURANȚA                                          |

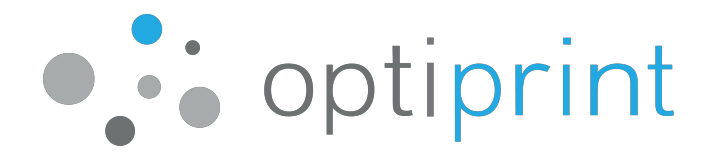

# 1 INSTRUCȚIUNI DE BAZĂ

#### 1.1 IMPRIMARE - linii directoare generale

1.1.1 Calitatea și viteza imprimării

Există trei opțiuni diferite de calitate a imprimării::

**Draft/General office**: cea mai rapidă setare de imprimare, potrivită pentru culori, text alb-negru și imagini mai mici (logo-uri).

Normal/Profesional/Normal: setare standard, viteză medie de imprimare, potrivită pentru imprimarea textului, imagini mai mici sau medii.

**<u>Best/Presentation</u>**: cea mai bună calitate, dar cea mai lentă setare de imprimare, potrivite pentru imprimarea de înaltă calitate, cu înaltă acoperire, fotografii pe toată pagina, etc

Maximum dpi: imprimare cu cea mai mare rezoluție disponibilă (opțional).

#### 1.1.2 Diferite setări de imprimare efectuate de software-ul instalat pe computer

Înainte de imprimare, selectați opțiunea "Proprietăți imprimantă" (Printer properties).

Aveți posibilitatea să alegeți dintr-un număr mare de opțiuni:

- calitate/viteză imprimare
- imprimare pe o singură față sau față-verso
- imprimare broșură
- mai multe pagini pe foaie
- dimensiunea hârtiei (A4, plicuri...)
- sertarul din care dispozitivul va lua foi etc.

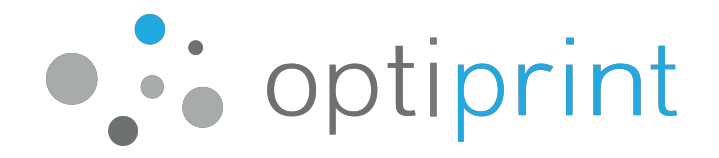

**Configurarea software-ului computerului** Microsoft Office (programele Word, Excel, PowerPoint) (setările pot varia ușor, în funcție de versiunea de software):

|                        | Print                                 |                |
|------------------------|---------------------------------------|----------------|
|                        | Copies: 1                             |                |
| Print                  |                                       |                |
|                        |                                       |                |
| Printer                |                                       | 0              |
| 🥪 Seleo                | ctarea dispozitivul Optiprint         | •              |
|                        | Prin                                  | ter Properties |
| Settings               |                                       |                |
| Print All<br>Print the | Pages<br>entire document              | -              |
| Pages:                 |                                       |                |
| Print On<br>Only prin  | e Sided<br>nt on one side of the page | •              |
| Collated               |                                       | •              |
| 1,2,3 1,               | 2,3 1,2,3                             |                |
| Portrait (             | Orientation                           | •              |
| A4                     |                                       | •              |
| 21 cm x 2              | 29,7 cm                               |                |
| Normal                 | Margins                               | -              |
| ⊥ Left: 2,5            | cm Right: 2,5 cm                      |                |
| 1 Page P               | er Sheet                              | •              |
|                        |                                       | Page Setup     |

**Setări** Adobe/Acrobat Reader (documente .pdf) (setările pot varia ușor, în funcție de versiunea de software):

| Printer Selectarea dispozitivul Properties Advanced | Help 🕢                                                          |
|-----------------------------------------------------|-----------------------------------------------------------------|
| Copies: 1                                           |                                                                 |
| Pages to Print                                      | Comments & Forms                                                |
| All                                                 | Document and Stamps 🔹                                           |
| Current page                                        | Summarize Comments                                              |
| Pages 1 - 54                                        |                                                                 |
| More Options                                        | 8,27 x 11,69 Inches                                             |
| Page Sizing & Handling 👔                            | Balando del                                                     |
| Size Poster 🕃 Multiple 📄 Booklet                    | VSEDINA<br>1-1893                                               |
| Size Options:                                       | 2 - CLE PRODUIDA 2<br>3 - SEPTRODE 2<br>4 - RELIDENTI VOCELLA 3 |
| ◎ Fit                                               | 4.2. Metan dia                                                  |
| Actual size                                         | 1 - CENSE MURICIPAL CONCENTION STELLA VEDERAL                   |
| Shrink oversized pages                              | 52 Popularia dal                                                |
| Choose paper source by PDF page size                | 11.1. Volkey agent mo                                           |
| Print on both sides of paper                        |                                                                 |
| Orientation:                                        |                                                                 |
| O Auto portrait/landscape                           |                                                                 |
| O Portrait                                          | tare following distribution                                     |
| 🔘 Landscape                                         |                                                                 |
| Want to print colors as gray & black?               |                                                                 |
|                                                     | Page 1 of 54                                                    |
| Page Setup                                          | Print Cancel                                                    |

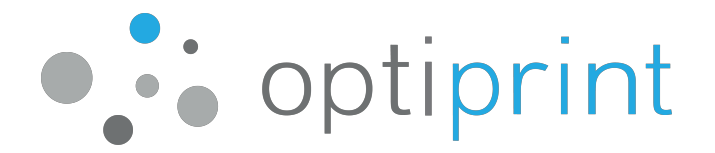

Următorul pas pentru selectarea diferitelor setări este practic același pentru imprimarea din toate programele (setările pot varia ușor, în funcție de versiunea de software):

|   | Factory Defaults |        |      |                                                                                                    |                               |              |
|---|------------------|--------|------|----------------------------------------------------------------------------------------------------|-------------------------------|--------------|
|   | EcoSMART Settin  | ıgs    |      | Paper sizes:<br>A4<br>Paper source:<br>Automatically<br>Pages per she<br>1 page per sh<br>Print on both s<br>No<br>Paper type:<br>Uhspecified | Select<br>et:<br>eet<br>ides: | 210 × 297 mm |
| S | ave As           | Delete | Rese | Portrait                                                                                                    |                               | •            |

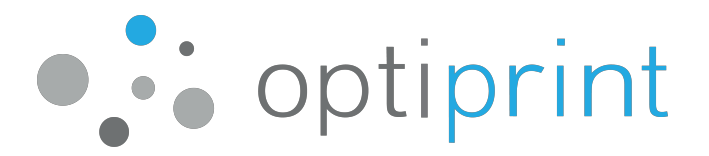

| Paper | sizes:                   | 2             | 10 × 297 mm |   |             |      |   |      |
|-------|--------------------------|---------------|-------------|---|-------------|------|---|------|
|       | A4                       |               |             |   |             |      | 1 |      |
|       |                          | Cus           | tom         |   |             |      |   |      |
| Paper | source:                  |               |             |   |             |      |   |      |
|       | Automatically S          | elect         | •           |   |             |      |   |      |
| apert | ype:                     |               |             |   |             |      |   |      |
|       | Unspecified              |               | •           |   |             |      |   |      |
| Pr    | overs<br>int pages on di | fferent paper |             | E | rofessional |      |   | •    |
|       |                          | Sett          | ings        |   |             |      |   |      |
|       |                          |               |             |   | ſ           | Abou | • | Help |

#### 1.2 FOTOCOPIERE (opțional)

Aveți posibilitatea să faceți o copie cu scanerul cu sticlă sau să utilizați alimentatorul automat de documente.

<u>Efectuarea unei copii cu scanerul cu sticlă</u>: foi unice de hârtie, caiete, cărți, documente atașate, foi de diferite formate de hârtie, foi de hârtie deteriorate sau șifonate ...

<u>Efectuarea unei copii cu alimentatorul de documente</u>: aplicabilă pentru mai multe foi de hârtie în același timp; hârtia trebuie să fie de mărimea A4, dreaptă, neșifonată, fără cleme, nedeteriorată, întotdeauna cu partea care trebuie imprimată orientată în sus, și cu partea de sus înainte.

Nu puneți hârtie capsată, șifonată sau deteriorată în alt mod în alimentator. În cazul în care dispozitivul este deteriorat din cauza utilizării neglijente, o astfel de reparare nu este inclusă în prețul de închiriere.

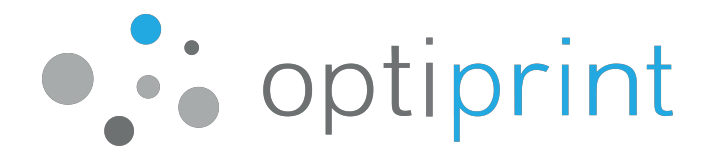

De asemenea, aveți posibilitatea să utilizați ecranul pentru a specifica numărul de copii, calitatea imprimării și dacă copia va fi pe o față sau pe două fețe.

#### 1.3 SCANARE (opțional)

#### Pe unitatea USB

Introduceți o unitate flash USB în portul dispozitivului. Odată ce unitatea flash USB este instalată, selectați "Scanați la" (Scan to). Selectați dimensiunea dorită a hârtiei și introduceți un nume pentru fișier. Pentru a modifica setările curente de scanare, selectați "**O**" (Setări).

Pentru utilizarea altor metode de scanare, vă rugăm să contactați echipa de asistență Optiprint.

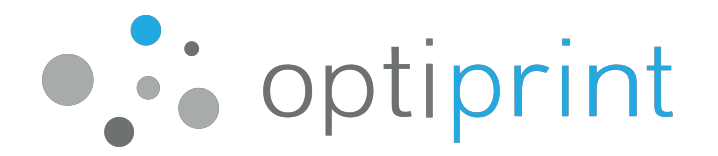

#### 1.4 IMPRIMARE DE TEST SAU RAPORT DE STARE A DISPOZITIVULUI

Puteți utiliza imprimarea pentru test pentru a verifica numărul total de pagini imprimate, dispozitive IP, diverse setări și informații de utilizare.

Pe ecranul dispozitivului, glisați în jos meniul vertical (așa se arată în prima imagine) și selectați"<sup>O</sup>"(Setări), apoi Rapoarte (Reports) și Raport de calitate a imprimării (Print quality report) sau Raport de stare imprimantă (Printer status report).

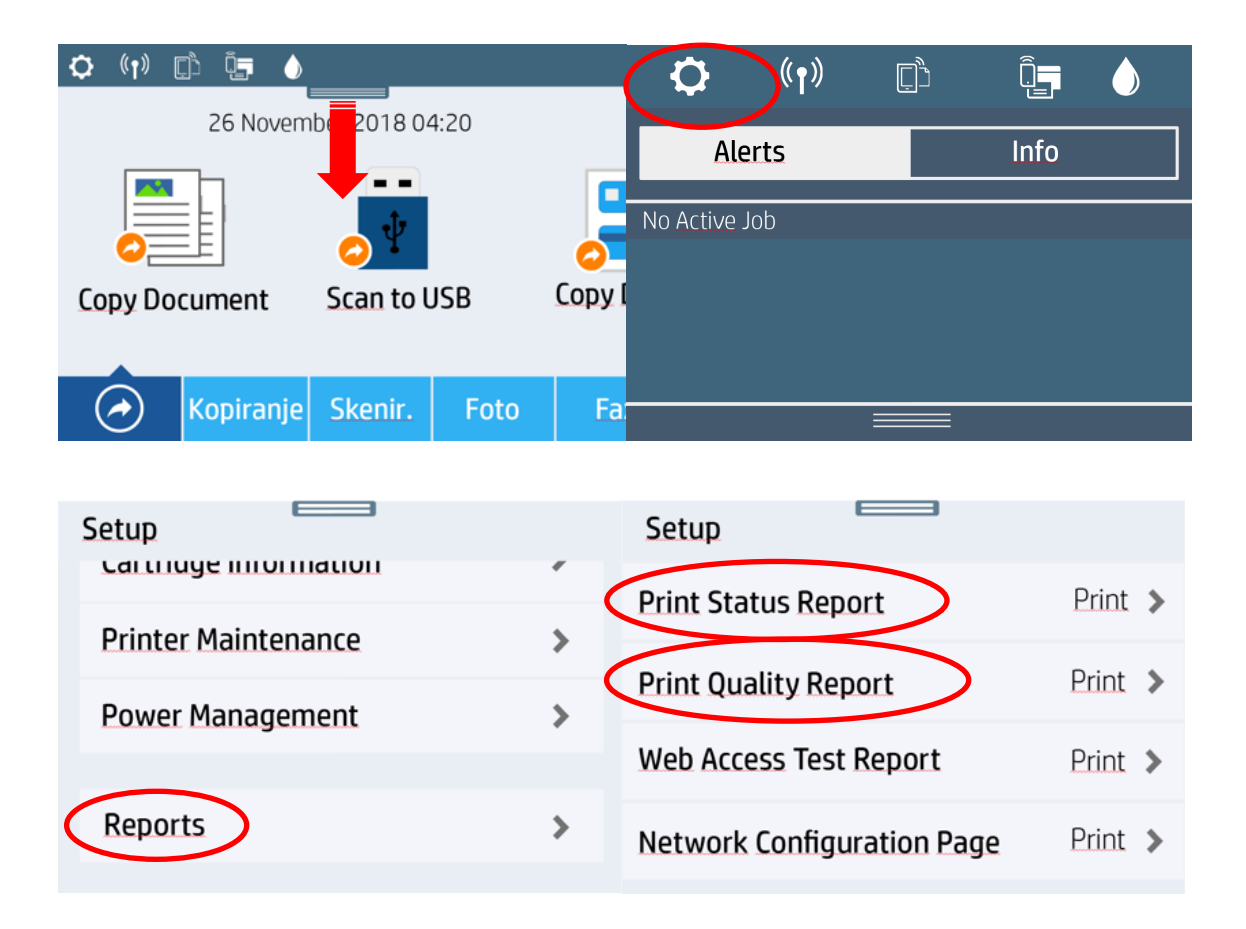

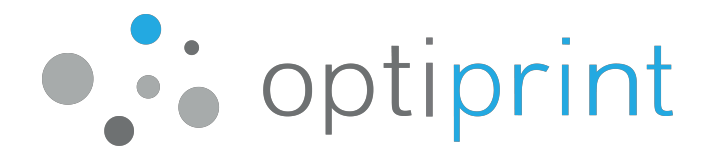

#### **1.5 CONSUMABILE PENTRU IMPRIMANTE ȘI CARTUȘE DE CULOARE**

Aveți posibilitatea să monitorizați starea imprimantei și să obțineți informații despre consumabile și cantitatea de toner rămasă.

Nivelul de cerneală rămas este indicat de LED verde sau de nivelul de cerneală de deasupra liniei albe de pe rezervorul de cerneală.

În cazul în care cantitatea rămasă de consumabile sau nivelul de cerneală este inadecvat, vă rugăm să ne anunțați prin telefon sau e-mail.

Dacă rămâneți fără cerneală și continuați imprimarea, capul de imprimare poate fi deteriorat.

# 1.6 ÎNLOCUIREA CARTUȘELOR (NUMAI DACĂ DISPOZITIVUL NU UTILIZEAZĂ SISTEMUL OPTIPRINT)

Dacă dispozitivul dar <u>nu utilizează sistemul Optiprint</u>, dar utilizează numai cartușe de cerneală originale, recondiționate sau reumplute de la producătorul dispozitivului, dispozitivul vă notifică atunci când cartușul de cerneală nu mai are cerneală. Dispozitivul poate fi utilizat numai cu cartușe de cerneală furnizate de Optiprint. Pentru a înlocui cartușul, deschideți ușa de acces pentru cartușul de cerneală. Scoateți cartușul din dispozitiv apăsându-l. Când dispozitivul scoate un cartuș de cerneală gol, acesta poate fi scos fără forță. Introduceți cartușul plin de cerneală în fanta sa. Asigurați-vă că înlocuiți cartușul de cerneală gol care conține același tip de cerneală (de exemplu, înlocuiți cartușul gol M cu un cartuș M plin) și că este poziționat corect cartușul. După înlocuirea cartușului, închideți ușa de acces pentru cartușul de cerneală.

Atunci când se utilizează cartușe recondiționate sau reumplute, dispozitivul și computerul pot da diferite avertizări.

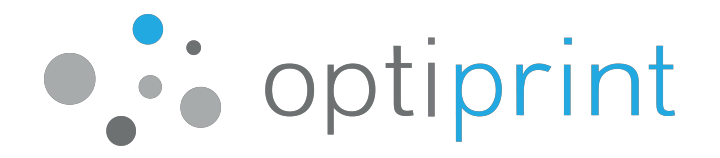

Avertizările care pot apărea pe ecranul dispozitivului sau computerului în legătură cu cartușele:

| Un avertizare pe ecranul dispozitivului sau computerului                 | Intervenție        |
|--------------------------------------------------------------------------|--------------------|
| "Cartușe HP uzate" (Used HP cartridges) Cel puțin unul dintre            | Selectați "OK".    |
| cartușele instalate este un cartuș original de cerneală HP.              |                    |
| "Nivel scăzut de cerneală." (Low ink level) Cartușele indicate nu        | Selectați "OK".    |
| au cerneală. Cartușul (cartușele) <b>nu trebuie încă înlocuit(e).</b> HP |                    |
| recomandă să aveți un cartuș de rezervă disponibil atunci când           |                    |
| este gol și trebuie înlocuit.                                            |                    |
| "Cartușul este aproape gol" (The cartridge is almost empty).             | Selectați "OK".    |
| Cartușele sunt aproape goale și vor fi în curând complet goale.          |                    |
| Deși înlocuirea cartușului nu este încă necesară, HP                     |                    |
| recomandă să aveți cartușe de schimb disponibile atunci când             |                    |
| cartușele curente sunt goale și trebuie înlocuite.                       |                    |
| "Cartușele sunt goale" (The cartridges are empty). Cartușele             | Înlocuiți cartușul |
| goale trebuie înlocuite înainte de reluarea imprimării. În acest         | de cerneală gol.   |
| caz, cartușele trebuie înlocuite. Avertizare: înlocuiți numai            |                    |
| cartușele de cerneală goale.                                             |                    |

Important: nu aruncați cartușele goale, ci returnați-le service-urilor Optiprint.

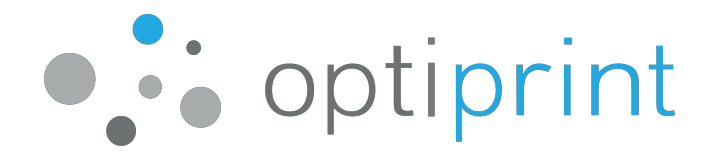

# 2 INSTRUCȚIUNI AVANSATE

## 2.1 SELECTAREA HÂRTIEI

Așezați topul de hârtie în tava principală, apoi asigurați-vă că stiva este dreaptă la toate cele patru colțuri. Glisați ghidajele de lățime a hârtiei și ghidajul lungimii hârtiei de-a lungul suportului de imprimare încărcat. Apăsați hârtia pentru a vă asigura că stiva este sub marcajele limitei de încărcare de pe partea laterală a tăvii.

Pentru <u>sarcinile de imprimare de zi cu zi</u>, vă recomandăm hârtie de bună calitate cu o greutate de 80 g/m<sup>2</sup>. Am încercat mai multe versiuni, așa că vă putem sfătui în alegerea dvs. Hârtia cu un bun raport calitate-preț poate fi furnizată și de noi sau de partenerul nostru de afaceri. O astfel de hârtie asigură o bună calitate a imprimării (text și fotografii) și reduce posibilitatea blocajelor de hârtie din dispozitiv.

Pentru <u>imprimarea fluturașilor sau a documentelor importante</u>, vă recomandăm hârtie de înaltă calitate de 100g pentru cerneală, care oferă un contrast bun și o mai bună rezistență a culorilor. De asemenea, vă recomandăm și hârtia de 120g.

Pentru <u>imprimarea coperților, pliantelor simple, imaginilor</u> etc. vă recomandăm hârtie acoperită cu o greutate cuprinsă între 160 și 200 g/m<sup>2.</sup>.

Pentru <u>imprimarea fotografiilor,</u> se recomandă hârtie foto (lucioasă sau mată) cu o greutate de 150 g/m2 sau mai mult.

Greutatea maximă admisă a hârtiei care poate fi utilizată pentru imprimare este de 200 g/m<sup>2</sup>. Când utilizați hârtie mai groasă, asigurați-vă că setați tipul corect de hârtie pe dispozitiv.

#### 2.2 IMPRIMAREA PLICURILOR

Pregătiți documentul de imprimat pe plic, astfel încât dimensiunea foii să fie aceeași cu dimensiunea plicului. Introduceți plicurile în tava de hârtie, astfel încât partea

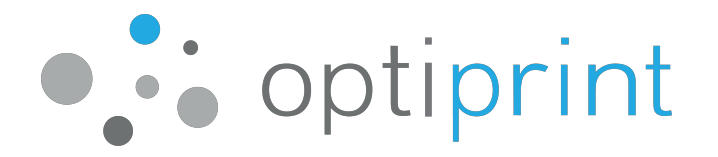

plicului pe care doriți să o imprimați să fie orientată în jos. Aliniați plicurile cu glisorul plasat pe partea laterală a sertarului. Nu încărcați un număr excesiv de plicuri în partea de sus, astfel încât dispozitivul să le poată manevra cu ușurință, înainte de imprimare

Înainte de imprimare, alegeți, de asemenea, dimensiunea plicului pe care se va imprima (pentru mai multe informații despre setarea dimensiunii plicului, consultați capitolul "Setări de imprimare diferite" de la pagina 1).

#### 2.3 SETĂRI FAX (opțional)

Pentru a utiliza faxul cu o linie telefonică, conectați-l la linia telefonică. Deși dispozitivele acceptă mesaje de fax color, se recomandă trimiterea de faxuri alb-negru. Dacă destinatarul nu are un fax color, acesta nu va putea să-l primească, în timp ce mesajele de fax alb-negru pot fi primite de orice fax.

#### 2.4 DRIVERE

Dacă doriți să instalați dispozitivul pe computere suplimentare, puteți descărca driverele de pe site-ul Web Optiprint <u>https://www.optiprint.ro/drivers/</u> unde selectați imprimanta corespunzătoare pe baza sistemului de operare și a modelului imprimantei.

Puteți introduce, de asemenea, modelul de dispozitiv + drivere în motorul de căutare Google. Vizitați site-ul oficial cu drivere al producătorului dispozitivului, selectați sistemul de operare și descărcați driverul.

Dacă nu sunteți sigur care este marcajul corect al dispozitivului, puteți solicita asistență într-un e-mail.

#### 2.5 CARACTERISTICI SUPLIMENTARE

Pentru asistență cu setările din această secțiune, contactați Service-ul Optiprint sau asistența tehnică telefonică.

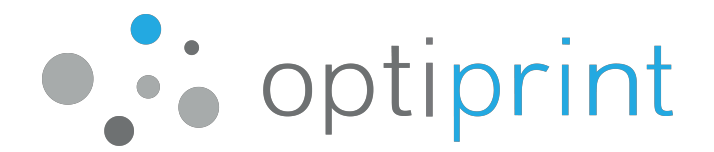

## **3 DEPANARE**

#### 3.1 CALITATE REDUSĂ A IMPRIMĂRII

În cazul unei calități slabe a imprimării, o puteți îmbunătăți prin curățarea capului de imprimare:

- 1) Pe ecranul dispozitivului, glisați meniul vertical în jos și selectați "<sup>O</sup>" "Setări", apoi selectați "Întreținere imprimantă" (Printer Maintenance).
- 2) Selectați "Curățarea capului de imprimare" (Cleaning the printhead). Curățarea capului de imprimare durează 1-2 minute, timp în care asistentul de configurare imprimă până la trei pagini. Pentru a începe curățarea, selectați "Continuați" (Continue). După curățarea capului de imprimare și imprimarea paginilor, pe ecran apar două opțiuni, adică repetarea sau terminarea procesului de curățare. Dacă calitatea ultimei pagini imprimate (dispozitivul poate imprima până la 3 pagini) nu este satisfăcătoare, repetați procesul (de maxim 3 ori), altfel terminați-l și imprimați din nou.

În cazul în care calitatea imprimării nu se îmbunătățește, trimiteți un e-mail la service-ul Optiprint sau contactați asistența tehnică telefonică, deoarece nu recomandăm utilizarea excesivă a acestei proceduri. Și anume, curățarea capului de imprimare consumă cerneală care se scurge în rezervorul de cerneală reziduală, care în cele din urmă se umple.

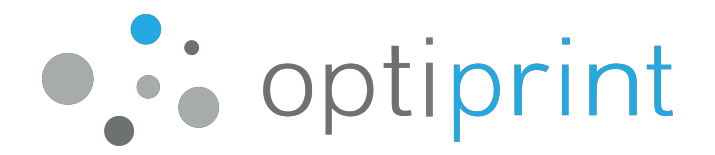

#### 3.2 BLOCAREA HÂRTIEI

În funcție de amplasarea hârtiei blocate, o puteți elimina în felul următor:

- Deschideți ușa imprimantei (procedura și modul sunt afișate pe ecranul imprimantei), inspectați cu atenție interiorul, apoi îndepărtați cu atenție hârtia blocată. Dacă hârtia blocată nu poate fi îndepărtată cu ușurință, deplasați piesele marcate cu săgeți sau cu marcaje colorate în verde și albastru.
- Scoateți complet tava de hârtie de pe partea din față a dispozitivului. În zona în care a fost amplasat sertarul, găsiți și scoateți ușor hârtia blocată, având grijă să nu o rupeți, adică să evitați alte blocaje de hârtie în interiorul dispozitivului.
- 3) Blocajul foii poate apărea, de asemenea, atunci când se utilizează alimentatorul automat de documente. În acest caz, scoateți hârtia blocată prin ridicarea capacului ADF (indicat de săgeata roșie) unde puneți foile pentru scanare/copiere. Când scoateți documente importante, aveți grijă să nu le deteriorați.

Dacă hârtia nu poate fi îndepărtată fără a risca deteriorarea dispozitivului, vă rugăm să sunați la Service-ul Optiprint sau să trimiteți un e-mail.

#### 3.3 LINII SAU PUNCTE LA COPIERE/SCANARE

Dacă apar linii sau puncte la copiere/scanare, urmați instrucțiunile de mai jos:

- 1) Dacă apar linii sau puncte apar numai în anumite zone (întotdeauna în aceleași zone), atunci cel mai probabil, sticla alimentatorului este murdară.
  - Cel mai simplu mod de a curăța este cu o cârpă care nu are scame. Dacă cârpa lasă fibre, este posibil ca problema să nu fie rezolvată. Puteți utiliza, de asemenea, o cantitate mai mică de lichid curățare pentru sticlă stropit pe o

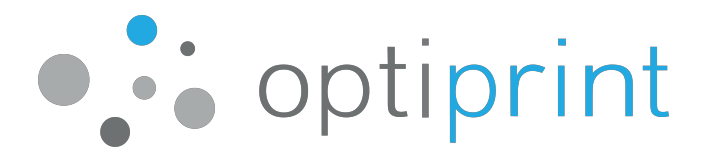

cârpă, dar urmați regulile de siguranță pentru a evita utilizarea excesivă și umezirea dispozitivului.

- Dacă apar linii pe copii şi/sau scanări la copierea şi/sau scanarea de la alimentatorul automat de documente (ADF), ridicați capacul dispozitivului şi ştergeți cu o cârpă benzile subțiri de sticlă de pe partea stângă a dispozitivului şi partea inferioară a capacului.
- Dacă apar puncte pe copii și/sau scanări la copierea/scanarea de pe sticlă, ridicați capacul dispozitivului și ștergeți cu o cârpă suprafața de sticlă.
- Dacă apar linii peste tot pe copie, opriți dispozitivul, așteptați câteva secunde, apoi porniți-l din nou.
- Dacă problema persistă, vă rugăm să contactați linia telefonică de asistență telefonică sau să ne trimiteți un e-mail..

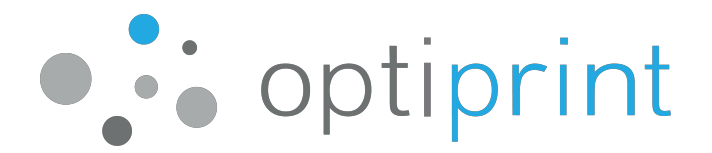

#### 3.4 DOCUMENTUL IMPRIMAT CONȚINE "SIMBOLURI CIUDATE"

La imprimarea unui document .pdf, pot apărea următoarele simboluri ciudate:

| ○ ▥▰▫▫▫▫▫▰ੋਗ਼ੑੑਗ਼ਗ਼ਫ਼ਗ਼੶ਗ਼ਗ਼ੑੑੑਗ਼ਫ਼ੑਗ਼ਗ਼ੑੑੑਗ਼ਗ਼ੑੑਗ਼ਗ਼੶ਗ਼ਗ਼ੑਗ਼ਗ਼ੑੑਗ਼ਗ਼ੑੑੑੑੑੑੑੑ |
|-------------------------------------------------------------------------------|
|                                                                               |
| o molēcosē omēmacē acorē amoēcēsmēmosocēm a oc <b>ē</b> taē acora dancē       |
| ංගාණීළ ංගංං ළග ෙංගියිසිමෙංගය ලිංගයේ ංංගංගයේ ලිංගල ංගාලිංගාණි ළ                |
|                                                                               |
| ㅇ ㅇ▥ 쭉삐 ㅇ ㅇㅇ듁ㅇㅇ▥쭉 ▥죽ㅇㅇㅇ빽 ㅇ▥ 쭉▥ 죽으때 쭉▥ 죽ㅇㅇㅇㅇㅋㅋㅇ०! 솥삐 죽ㅇㅇㅇㅋㅋㅋㅋ! ~               |
| om & accolten #mmaccoccace#co #ma #m \$0 & ammaccomm 🏴 ac# accomma & #macF    |
| <b></b>                                                                       |

Pentru a rezolva problema, înainte de a imprima din "Adobe/Acrobat Reader", faceți clic pe fila "Avansat" (Advanced) și selectați "Imprimare ca imagine" (Print as image). Confirmați și imprimați.

| Printer: Selectarea dispoziti                 | ivul Optiprint    Properties Advanced     | Help 🔞 |
|-----------------------------------------------|-------------------------------------------|--------|
| Copies: 1                                     | Print in grayscale (black and white)      |        |
| Pages to Print                                | Advanced Print Setup                      |        |
| <ul> <li>All</li> <li>Current page</li> </ul> | PostScript Options Markups                | •      |
| ○ Pages 1                                     | Language:                                 |        |
| <ul> <li>More Options</li> </ul>              | Font and Resource Policy: Send by Range - |        |
| Page Sizing & Handling (i)                    | ✓ Download Asian Fonts                    |        |
| Size Post                                     | Discolored background correction          |        |
| Pages per sheet: Custom                       | Color Management                          |        |
| Page order: Vertical                          | Let printer determine colors              |        |
| Print page border                             | Treat grays as K-only grays               |        |
| Print on both sides of paper                  | V Preserve Black                          |        |
| Orientation:                                  | Preserve CMYK Primaries                   |        |
| Portrait                                      | Print As Image                            |        |
| Landscape     Auto-rotate pages within easi   | Simulate Overprinting                     |        |
| Auto-rotate pages within eac                  | 🗇 Print to File                           |        |
|                                               | OK Cancel                                 |        |
|                                               |                                           | >      |
|                                               | Page 1 of 1 (1)                           |        |
| Page Setup                                    | Print                                     | Cancel |

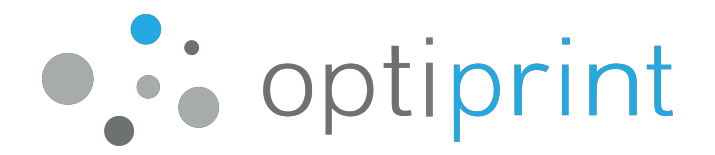

# 3.5 AVERTIZĂRI CERNEALĂ

Un dispozitiv închiriat de la Optiprint poate utiliza cartușe de cerneală originale recondiționate sau reumplute de la producătorul dispozitivului sau cartușele menționate în combinație cu un recipient de cerneală Optiprint. Utilizatorul poate utiliza numai cartușele și cerneala furnizată de Optiprint, în caz contrar serviciul de închiriere nu acoperă repararea sau service-urile care apar după utilizarea cernelii sau cartușelor de la alți producători.

Dacă dispozitivul utilizează cartușe originale recondiționate sau reumplute de la producătorul dispozitivului în combinație cu rezervorul de <u>cerneală Optiprint, pe</u> ecranul dispozitivului sau computerului pot apărea următoarele avertismente:

- Nivel scăzut de cerneală. Cartușele indicate nu au cerneală. Cartușele nu trebuie încă înlocuite. Se recomandă să aveți un cartuș de rezervă disponibil atunci când este gol și trebuie înlocuit.
- Cartuşe recondiționate sau uzate. Cel puțin unul dintre cartuşe a rămas fără cerneală inițială. Cartuşele autentice, de cerneală pe care le-ați cumpărat ca noi, pot fi contrafăcute. Dacă doriți să continuați să utilizați cartuşele, selectați "OK".
- Avertizare Garanția cartușului nu acoperă cartușele cu cerneala sau cartușele non-HP. Garanția imprimantei nu acoperă repararea sau service-urile care apar după utilizarea cernelii sau a cartușelor de la terți. Producătorul imprimantei nu garantează calitatea sau fiabilitatea cernelii ce provine de la terți. Dacă doriți să continuați să utilizați cartușul, selectați "OK".
- Avertizare senzor de cerneală Dacă doriți să continuați să utilizați cartușul, selectați
   "OK".

Apăsând "OK" sau "Continuați" (Continue), avertizările dispar și puteți continua imprimarea. Dacă imprimanta nu continuă imprimarea, vă rugăm să sunați reprezentantul service-ului.

Alertele care apar atunci când dispozitivul <u>nu utilizează rezervorul de cerneală</u> <u>Optiprint</u> sunt descrise în secțiunea 1.6.

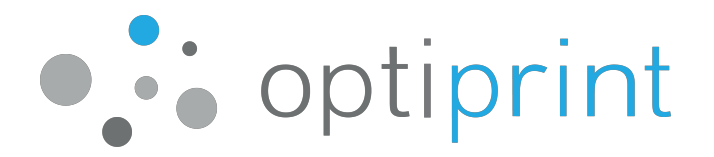

#### 3.6 PROBLEME RĂMASE

Dacă întâmpinați alte probleme decât cele descrise în manual, apelați Service-ul Optiprint sau trimiteți un e-mail.

AVERTIZARE! Dispozitivul nu are piese care pot fi reparate de utilizator, deci contactați imediat un service Optiprint pentru orice defecțiuni. MANIPULAREA NEAUTORIZATĂ A DISPOZITIVULUI SAU SISTEMULUI OPTIPRINT ESTE STRICT INTERZISĂ!

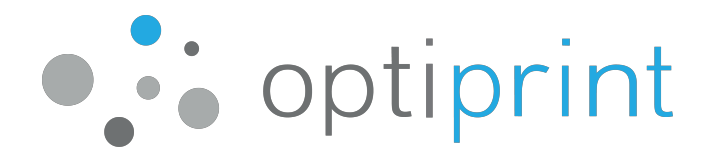

# 4 INFORMAȚII PRIVIND SIGURANȚA

Respectați întotdeauna următoarele măsuri de siguranță pentru a reduce daunele cauzate de incendiu, electrocutare sau leziuni cauzate de cerneală atunci când utilizați dispozitivul și orice sistem opțional Optiprint:

- Citiți și respectați instrucțiunile din manualul de utilizare livrat împreună cu dispozitivul.
- Urmați toate avertismentele și instrucțiunile marcate pe dispozitiv și pe rezervorul extern de cerneală.
- Lucrările de instalare pot fi efectuate numai de către o persoană autorizată și calificată (tehnician de service).
- Temperatura ambiantă recomandată pentru utilizarea dispozitivului de funcționare este de 14°C până la 32°C.
- Numai sursa de alimentare externă furnizată care îndeplinește criteriile de Sursă de alimentare limitată (LPS) poate fi utilizată pentru alimentarea OKS1.
- Nu există piese care să fie reparate de utilizator în dispozitiv. Reparați apelând la un profesionist calificat Optiprint. MANIPULAREA NEAUTORIZATĂ A DISPOZITIVULUI ESTE STRICT INTERZISĂ!
- Opriți aparatul și deconectați cablul de alimentare de la priza electrică înainte de a curăța dispozitivul.
- Nu instalați și nu folosiți aparatul lângă apă sau cu mâinile ude.
- Nu inversați și nu mișcați dispozitivul. Dacă doriți să mutați dispozitivul în altă locație, vă rugăm să contactați mai întâi personalul nostru de service.
- Aşezaţi dispozitivul pe o suprafaţă stabilă, plană şi într-un loc sigur unde nimeni nu poate călca pe cablu sau să se împiedice de el şi să-l deterioreze.
- Utilizați numai cablurile de alimentare livrate împreună cu dispozitivul.
- Țineți aparatul departe de lumina directă a soarelui, de sursele de căldură sau de temperaturile ridicate.

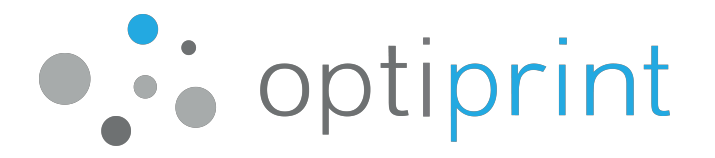

- Când se varsă cerneală, opriți utilizarea dispozitivului și nu atingeți reziduurile de cerneală. Puteți utiliza un prosop de hârtie sau o cârpă absorbantă pentru a îndepărta cerneala și a proteja suprafețele. Asigurați-vă că nici o flacără deschisă nu este în apropiere. Ventilați zona și contactați imediat serviciul Optiprint.
- Evitați contactul cernelii cu pielea și ochii.
- Dacă se produce contactul cu ochii, spălați imediat cu o cantitate mare de apă curată și solicitați asistență medicală.
- În caz de contact cu pielea, spălați imediat cu apă și săpun. Continuați să clătiți timp de cel puțin 15 minute. În caz de iritare a pielii, solicitați imediat sfatul medicului.
- În cazul ingestiei accidentale de cerneală, solicitați imediat sfatul medicului.
- Spălați imediat îmbrăcămintea când cerneala intră în contact cu îmbrăcămintea.

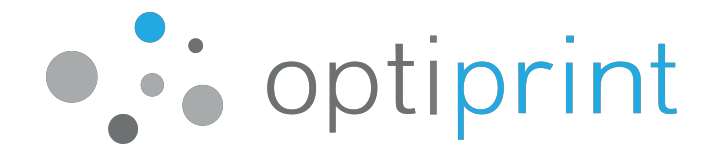

Sistemul Optiprint tensiune Max. 5V; curent Max. 0,5 A Fabricat în Slovenia

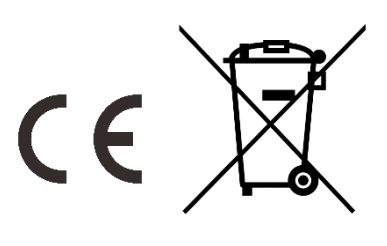

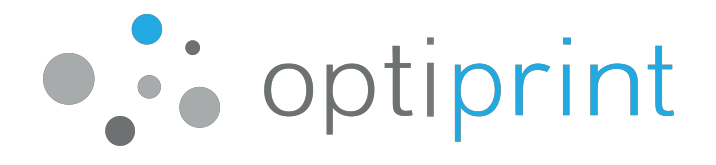

| <br> |  |
|------|--|
|      |  |
|      |  |
|      |  |
|      |  |
|      |  |
|      |  |
|      |  |
|      |  |
|      |  |
|      |  |
|      |  |
|      |  |
|      |  |
|      |  |
|      |  |
|      |  |
|      |  |
|      |  |
|      |  |
|      |  |
|      |  |
|      |  |
|      |  |
|      |  |
|      |  |
|      |  |
|      |  |
|      |  |
|      |  |
|      |  |
|      |  |
|      |  |
|      |  |
|      |  |
|      |  |
|      |  |
|      |  |
|      |  |
|      |  |
|      |  |
|      |  |
|      |  |
|      |  |
|      |  |
|      |  |
|      |  |
|      |  |
|      |  |
|      |  |
|      |  |
|      |  |
|      |  |
|      |  |
|      |  |
|      |  |
|      |  |
|      |  |
|      |  |
|      |  |
|      |  |
|      |  |
|      |  |
|      |  |
|      |  |
|      |  |
|      |  |
|      |  |

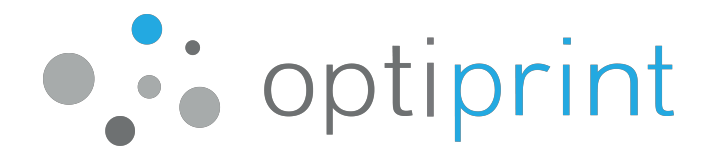

| <br> |  |
|------|--|
|      |  |
|      |  |
|      |  |
|      |  |
|      |  |
|      |  |
|      |  |
|      |  |
|      |  |
|      |  |
|      |  |
|      |  |
|      |  |
|      |  |
|      |  |
|      |  |
|      |  |
|      |  |
|      |  |
|      |  |
|      |  |
|      |  |
|      |  |
|      |  |
|      |  |

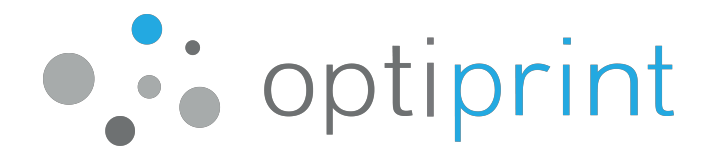

| <br> |  |
|------|--|
|      |  |
|      |  |
|      |  |
|      |  |
|      |  |
|      |  |
|      |  |
|      |  |
|      |  |
|      |  |
|      |  |
|      |  |
|      |  |
|      |  |
|      |  |
|      |  |
|      |  |
|      |  |
|      |  |
|      |  |
|      |  |
|      |  |
|      |  |
|      |  |
|      |  |

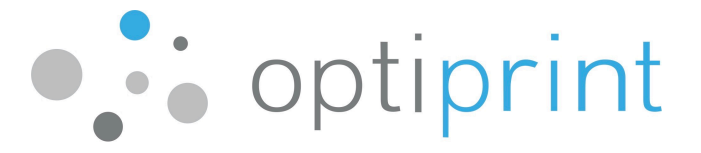

#### **INFORMAȚII DE CONTACT**

#### **Bucharesti si Ilfov**

Linden Services s.r.l.. Bulevardul Constructorilor Nr. 20 A Bucuresti, Sectorul 6 VÂNZARE Tel: +40 31 405 35 70 +40 77 402 20 40 E-mail: vanzari.buc@optiprint.ro

#### Prahova

Teron Systems s.r.l. Str.B.P. Hasdeu nr.89 105600 – Campina, Prahova

Tel: +40 724 275 888 E-mail: vanzari.ph@optiprint.ro

#### Botosani

ICE Computers s.r.l. Catamarasti Deal nr.50A 717248 – Mihai Eminescu, Botosani

# VÂNZARE

VÂNZARE

Tel: +40 37 410 08 00 E-mail: vanzari.bt@optiprint.ro SERVICE Tel: +40 31 405 35 69 +40 77 402 20 44 E-mail: service.buc@optiprint.ro

#### SERVICE

Tel: +40 722 255 777 E-mail: service.ph@optiprint.ro

#### SERVICE

Tel: +40 37 410 08 34 E-mail: service.bt@optiprint.ro